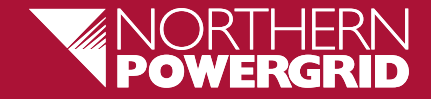

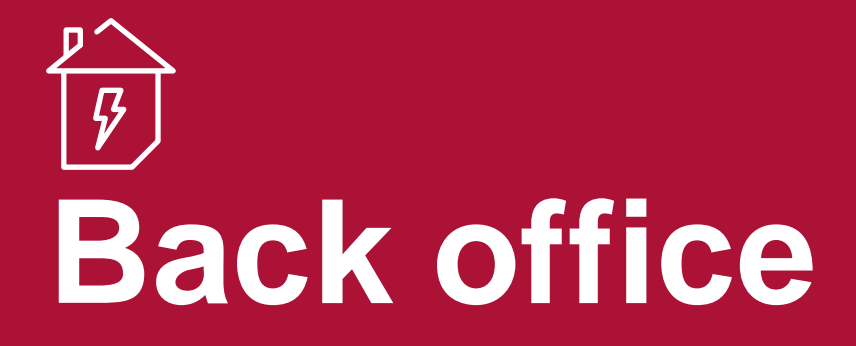

## **USER GUIDE**

#### Contents

- User Single Sign-On (SSO) Login
- User Basic Login
- Planned Power Cut Application

**Planned Power Cut Backoffice** 

Manage Power Cut dashboard page

- Connections Application
  - **Connections BackOffice**
- Connections Manage Connections Job
- Safedig Application
  - Safedig Backoffice
  - Safedig Manage Safedig Job
- Stakeholder Maps Application

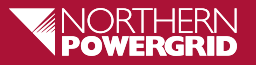

### User Single Sign-On (SSO) Login

 When user hits the URL <u>https://backoffice.npproductionadmin.net</u>, a page for <u>SSO</u> Login appears where user can enter the credentials of NPG (Volt Credentials) Email and Password and lands to the Backoffice Myservices application homepage.

| Can't access your a | plie.com |      |      |
|---------------------|----------|------|------|
|                     | -        | Back | Next |
| Sign-ir             | options  |      |      |

 On Successful Log-in ,user will be displayed to the Page with all the accessible modules based on their Roles.

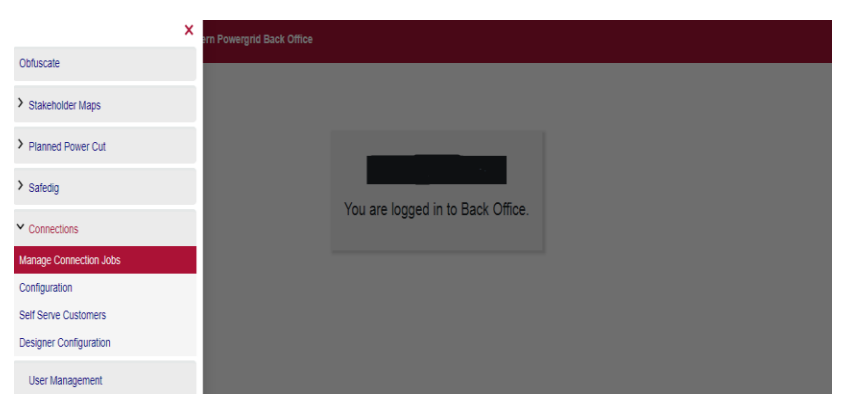

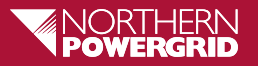

#### User Basic Login (for users not having volt credentials)

- User has to hit the url(<u>backoffice.npproductionadmin.</u> <u>net</u>) of the Myservices backoffice on the address bar in the browser.
- A login page appears where the user has to provide Myservices email id and a password and click on Login button.
- If user forgot his password then user can reset his/her password.
- When a user forgets and click on the forgot your password link then user can provide email id and submit, Reset passwork link will be generated on the provided mail id.

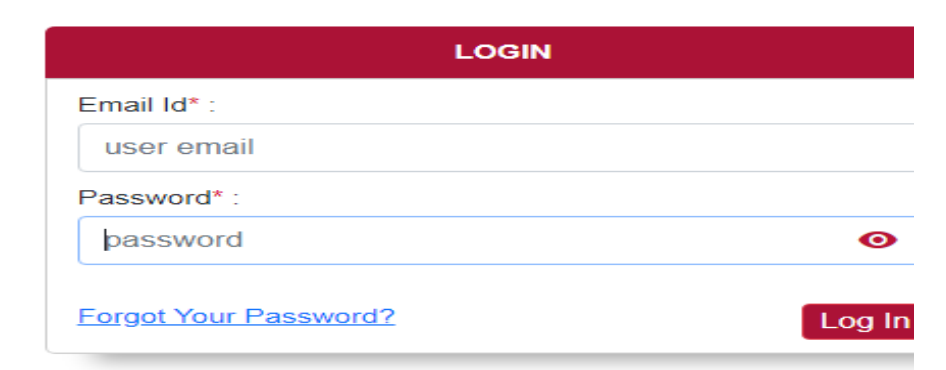

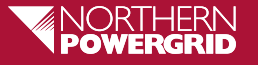

#### **Planned Power Cut Backoffice**

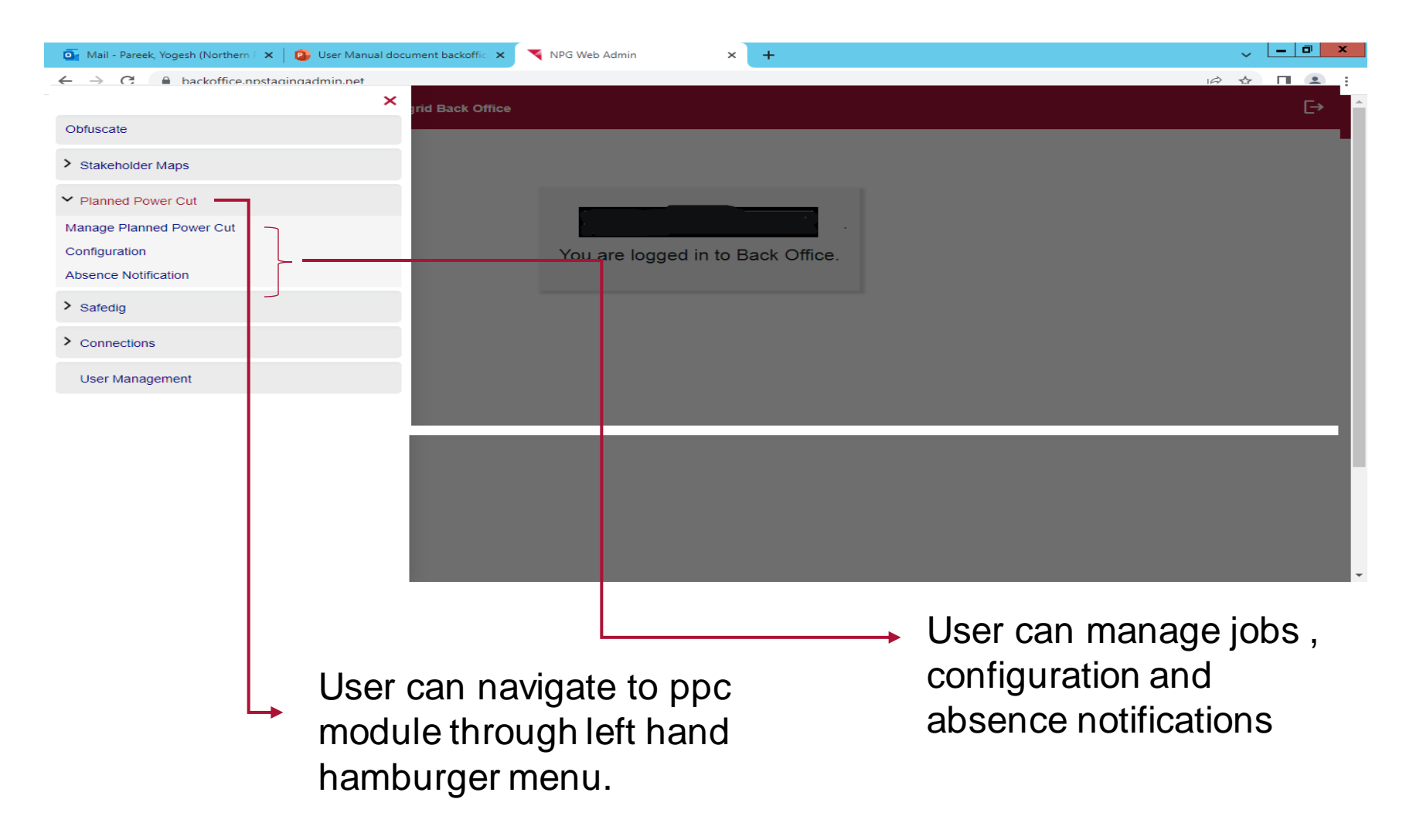

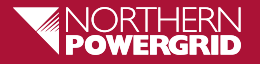

#### Manage Power Cut dashboard page

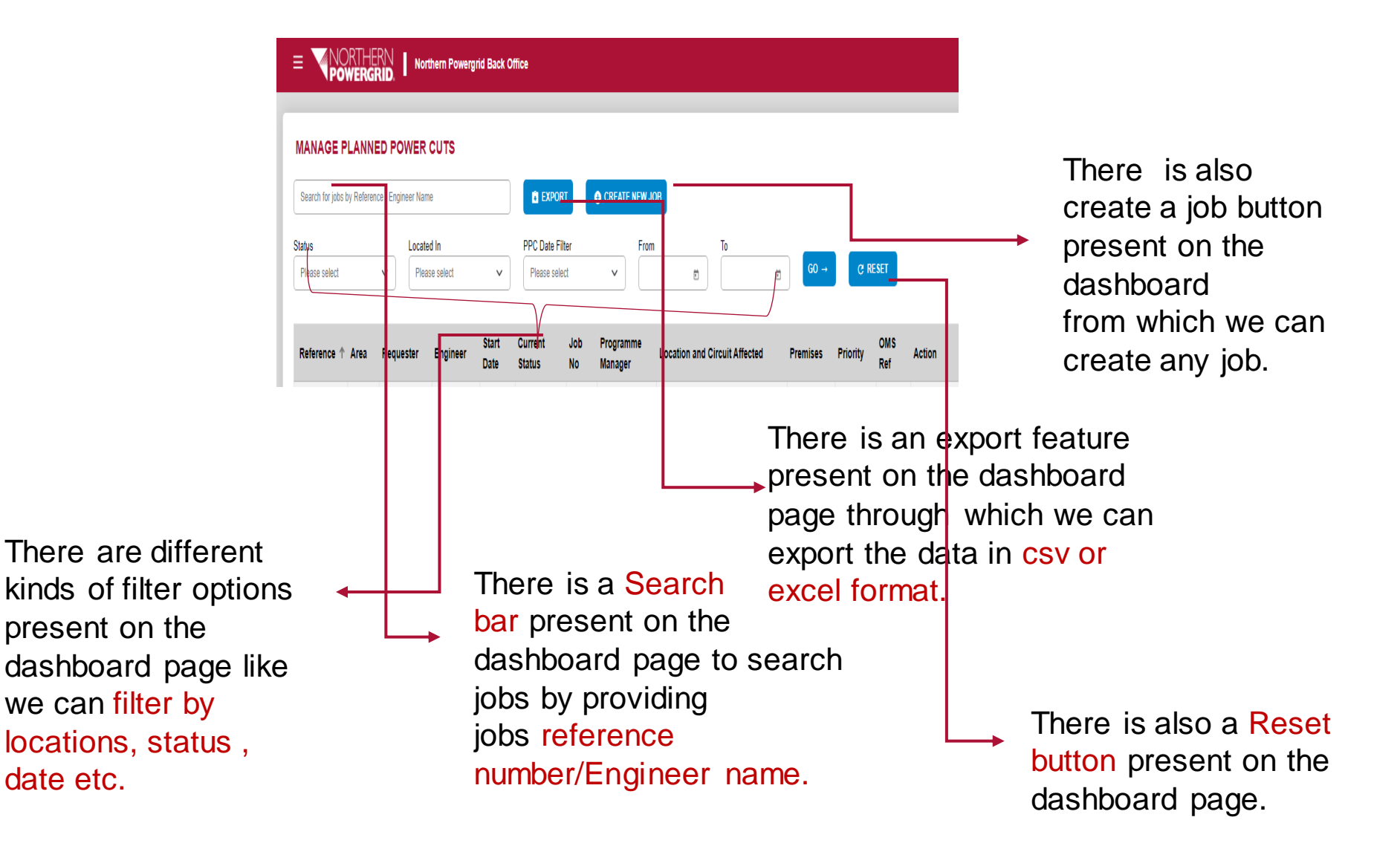

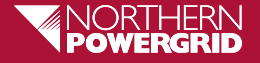

#### **Connections – BackOffice**

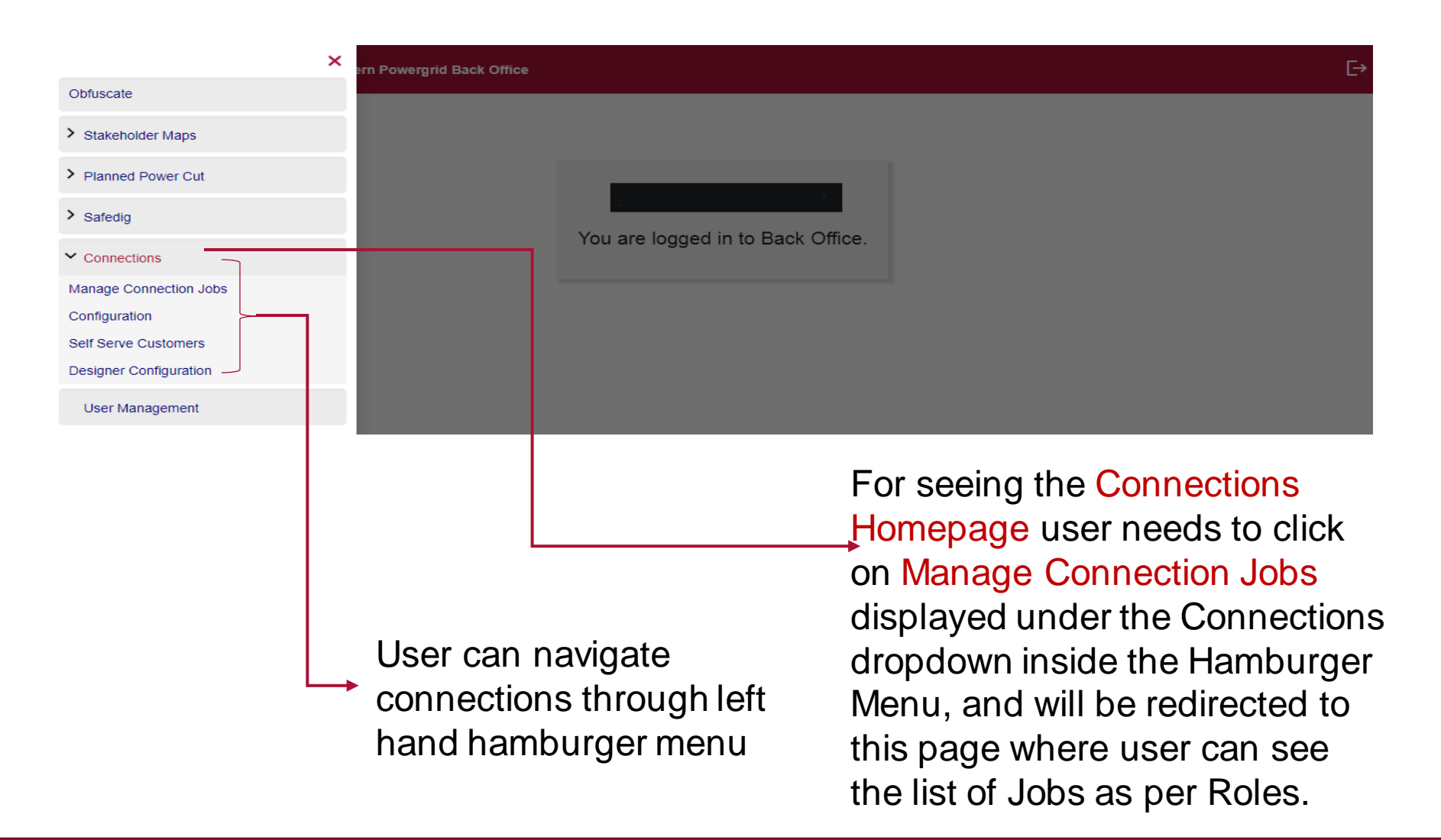

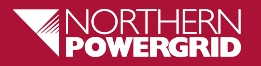

### **Connections – Manage Connections Job**

| Search for jobs by Refer              | rence/Postcode/Name/Email                 |                                    | EXPORT 🚯 CREA                 | ATE NEW JOB                |                |                       |          |
|---------------------------------------|-------------------------------------------|------------------------------------|-------------------------------|----------------------------|----------------|-----------------------|----------|
| Status<br>Please select v             | Sub Status<br>Please select v             | Connection Type<br>Please select v | GS Ap lied<br>Pleare select ↓ | Connection Date Filter Fro | m To           | ₿ 60 →                | C RESE   |
| Current Jobs (0)<br>Reference ↓ Custo | Archived Jobs (96)<br>mer Reference Custo | omer Assigned to                   | Allocat d Eesigner            | GS Applied Applicatio      | n Submitted Es | timate Due Created By | Progress |
|                                       |                                           |                                    |                               | No data                    |                |                       |          |
|                                       |                                           |                                    |                               |                            |                |                       |          |

For seeing the Connections Homepage user needs to click on Manage Connection Jobs displayed under the Hamburger Menu and would be redirected to this page where user can see the list of Jobs as per their Roles.

Clicking on Create New Job shows the options to create Job for different type of Connections.

Here user can see Filter Options where they can set the criteria and click on GO for seeing the Jobs as per their requirements and can click on RESET to clear the filter. User can also export the Jobs displayed into excel format with the help of EXPORT button.

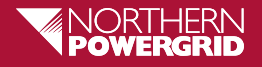

#### Safedig Module

| Image: Index Maps   ed Power Cut   lig   Safedig Jobs & Reports   aton   Safedig Jobs & Reports   aton   Safedig Jobs & Reports   aton   Safedig Jobs & Reports   aton   Safedig Jobs & Reports   aton   Safedig Jobs & Reports   aton   Safedig Jobs & Reports   aton   Safedig Jobs & Reports   aton   Safedig Jobs & Reports   Description   Safedig Jobs & Reports   Description   Safedig Jobs & Reports   Description   Safedig Jobs & Reports   Description   Safedig Jobs & Reports   Description   Safedig Jobs & Reports   Description   Safedig Opt                                                                                                    |                                           |   |                                                                                  |                                                                                 |                 |                    |          |
|----------------------------------------------------------------------------------------------------|-------------------------------------------|---|----------------------------------------------------------------------------------|---------------------------------------------------------------------------------|-----------------|--------------------|----------|
| Inter Index Maps<br>ed Pover Cut<br>Ig<br>Satedig Jobs & Repeats<br>ration<br>4<br>gene Callback<br>& Stats<br>an Document<br>two Customers<br>ectors<br>Management<br>To Doce Selet V Processed V Precessed V Pre |                                           | x | Powergrid Back Office                                                            |                                                                                 |                 |                    | [-)      |
| holder Maps<br>ed Pover Cut<br>lig<br>Safed g. Jobs & Reports<br>cation<br>c<br>gned Catitack k<br>& stats<br>an Document<br>ve Customers<br>ections<br>Management<br>Management<br>For seeing<br>Homepage<br>on Manage<br>the jobs dia<br>Safed ig op                                                                                                    | )bfuscate                                 |   |                                                                                  |                                                                                 |                 |                    |          |
| ed Pover Cut<br>lig<br>Safedig Jobs & Reports<br>ration<br>4<br>gned Callback<br>& Stats<br>an Document<br>ve Customers<br>ections<br>Management<br>Management<br>Mo data<br>For seeing<br>Homepage<br>on Manage<br>the jobs dis<br>Safedig op                                                                                                    | Stakeholder Maps                          |   |                                                                                  |                                                                                 |                 |                    |          |
| ig<br>Safedig Jobs & Reports<br>connection Type GS Applied<br>Prese select C Prese select C Prese sele                   | Planned Power Cut                         |   |                                                                                  |                                                                                 |                 |                    |          |
| Satedig Jobs & Reports To Connection Type GS Appled Connection Date Filter From To B G G C RESER<br>ation C Reserved V Prease select V Prease select V B C RESER<br>gened Caliback<br>& Statis C Connection Submitted Estimate Due Created By Progress<br>an Document Ve Customers C Connection Submitted Estimate Due Created By Progress<br>ections C RESER<br>Management C C RESER<br>Management C C RESER<br>Management C C RESER<br>C RESER V Prease select V Prease select V C RESER<br>No data<br>C RESER V C RESER<br>Safe dig op                                                                                                    | Safedig                                   |   |                                                                                  | CREATE NEW JOB                                                                  |                 |                    |          |
| addition and a state of a state of a state o                         | lanage Safedig Jobs & R <del>eports</del> |   | Connection Type         GS Applied           Please select         Please select | Connection Date Filter         From           V         Please select         V | To              | <b>©</b> G0 →      | C RESET  |
| gned Caliback<br>& Stats<br>an Document<br>ve Customers<br>ections<br>Management<br>For seeing<br>Homepage<br>on Manage<br>the jobs dis<br>Safedig op                                                                                                    | Callback                                  | ĺ |                                                                                  |                                                                                 |                 |                    |          |
| A Stats<br>an Document<br>ve Customers<br>ections<br>Management<br>Management<br>Management<br>Management<br>Management<br>Mo data<br>Mo data<br>No data<br>No data                                                                                                    | ly Assigned Callback                      | ľ | (6)                                                                              |                                                                                 |                 |                    |          |
| an Document<br>ve Customers<br>ections<br>Management<br>Management<br>Management<br>Management<br>For seeing<br>Homepage<br>on Manage<br>the jobs dis<br>Safedig op                                                                                                    | fetrics & Stats                           | ľ | ustomer Assigned to Allocated Det                                                | gner GS Applied Application                                                     | Submitted Estin | ate Due Created By | Progress |
| ections<br>Management<br>Management<br>For seeing<br>Homepage<br>on Manage<br>the jobs dis<br>Safedig op                                                                                                    | xtra Plan Document                        |   |                                                                                  | No data                                                                         |                 |                    |          |
| Anagement<br>Management<br>For seeing<br>Homepage<br>on Manage<br>the jobs dia<br>Safedig op                                                                                                    | elf Serve Customers                       |   |                                                                                  |                                                                                 |                 |                    |          |
| Management<br>For seeing<br>Homepage<br>on Manage<br>the jobs dis<br>Safedig op                                                                                                    | Connections                               |   |                                                                                  |                                                                                 |                 |                    |          |
| For seeing<br>Homepage<br>on Manage<br>the jobs dis<br>Safedig op                                                                                                    | User Management                           |   |                                                                                  |                                                                                 |                 |                    |          |
| Homepage<br>→ on Manage<br>the jobs dis<br>Safedig op                                                                                                    |                                           |   |                                                                                  |                                                                                 |                 | For se             | eing     |
| on Manage<br>the jobs dis<br>Safedig op                                                                                                    |                                           |   |                                                                                  |                                                                                 |                 | Home               | page     |
| the jobs dis<br>Safedig op                                                                                                    |                                           |   |                                                                                  |                                                                                 |                 |                    | nade     |
| Safedig op                                                                                                    |                                           |   | -                                                                                |                                                                                 |                 |                    | naye     |
| Safedig op                                                                                                    |                                           |   |                                                                                  |                                                                                 |                 |                    |          |
|                                                                                                    |                                           |   |                                                                                  |                                                                                 |                 | Safed              | ig opt   |

•

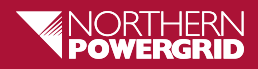

### Safedig - Manage Safedig Jobs

| MANAGE SAFE             | DIG JOBS & REF         | PORTS     |              |                |                   |            |        |
|-------------------------|------------------------|-----------|--------------|----------------|-------------------|------------|--------|
| Search for jobs by Refe | rence/Postcode/Name/En | mail      | EXPORT       | CREATE NEW JOB |                   |            |        |
| Operators               | Report Type            | Status    | Date Filter  | Start Date     | End Date          |            |        |
| - Select - 🗸 🗸          | - Select - 🗸 🗸         | Pending   | ✓ - Select - | ▶ 22/06/2023 🖻 | 20/09/2023 ≣ GO → | C RESET    |        |
|                         |                        |           |              |                |                   |            |        |
| Job Reference           | Customer R             | Reference | Customer     | in Progress B  | By Submitted      | Created By | Action |

Here user can see the Filter
Options where they can set
the criteria and for seeing
the Jobs .User can also
click on RESET to clear the
filter. User can also export
the Jobs displayed into
excel format with the help of
EXPORT button.

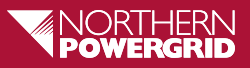

#### **Safedig – Job Creation**

|                | rgrid Back Office |           |                      |                   |  |
|----------------|-------------------|-----------|----------------------|-------------------|--|
|                |                   |           |                      |                   |  |
|                |                   |           |                      |                   |  |
| User Name      |                   |           |                      |                   |  |
| Search         |                   |           |                      |                   |  |
| Customer Found |                   |           |                      |                   |  |
| Name           | User Name         | Post Code | Telephone            |                   |  |
| Mr *****       |                   | ********  | 2948637_*****        | +                 |  |
|                |                   | Items pe  | r page: 5 💌 1-1 of 1 | $\langle \rangle$ |  |

#### Clicking on Create New

Job shows the option to search → the User who is going to Create the Job for the Safedig through their registered Username / E-Mail address.

On Successfully finding the User the data is displayed and on clicking on the Green arrow icon they can proceed for Job creation.

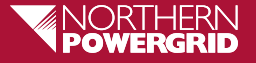

#### Stakeholder Power Cut Insight Maps Application USER GUIDE

- 1. Accessing the Maps Application
- 2. Area Boundaries and Navigation
- 3. Power Cuts and Pinned Details
- 4. Priority Services Layer

This application provides an easy to use, interactive interface to display current power cut faults affecting the Northern Powergrid network.

Area Boundaries and Enhanced Filter Options give enhanced insights and relevance.

Within GDPR guidelines, we require a signed Data Sharing Agreement (DSA) before access can be granted to the application.

To request a DSA and to enable access please contact stakeholder.relations@northernpowergrid.com

Optimised to work with Google Chrome, Microsoft Edge and Apple Safari internet browsers (including iPad tablets).

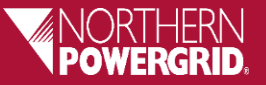

#### **Stakeholder Power Cut Insight Maps Application**

 'Boundary Switches' overlay the local authority, postcode and police force boundary areas with the extent of the Northern Powergrid network boundary always visible.

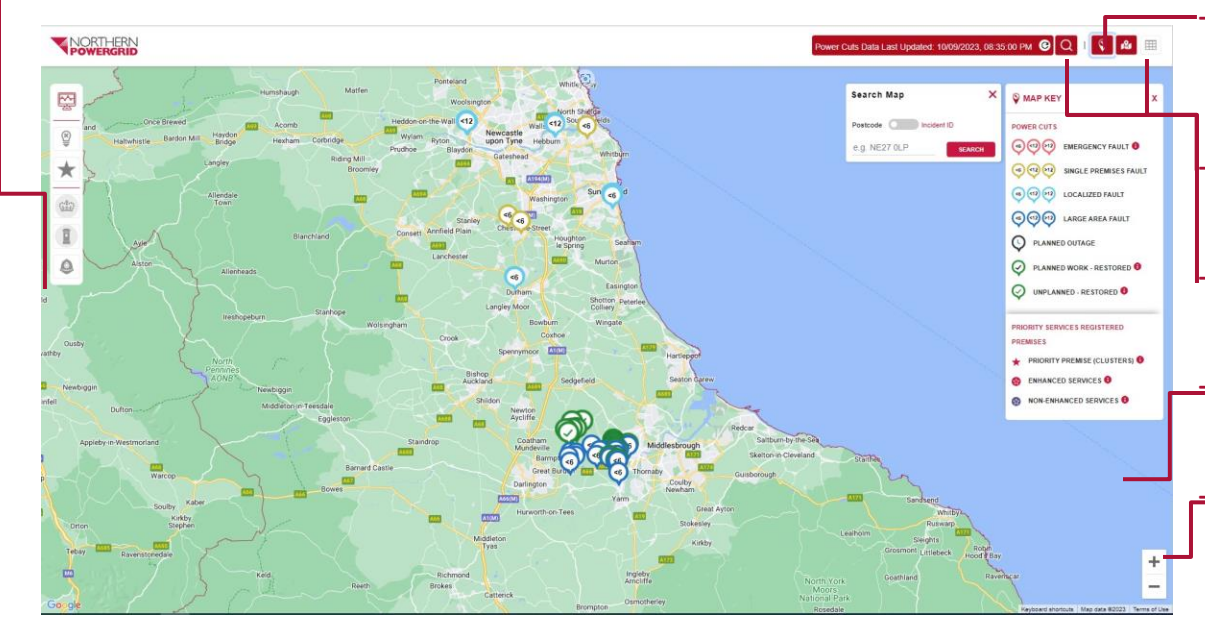

- The 'Map Key' is a useful reference with further (i) nformation to help
- Click the 'Grid' view to list and 'Export' to 'Excel CSV'
- Search by postcode or Incident ID.
- 'Click and Drag' anywhere on the map to move around
- Click to 'zoom' in and out or use your mouse wheel

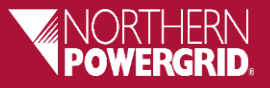

#### **Stakeholder Power Cut Insight Maps Application**

 Click 'Power Cuts' icon to plot the power cuts on the map and scroll through the filter options for 'Type' of fault and duration 'Times'

- Click the Update button to commit changes to the selected filters.

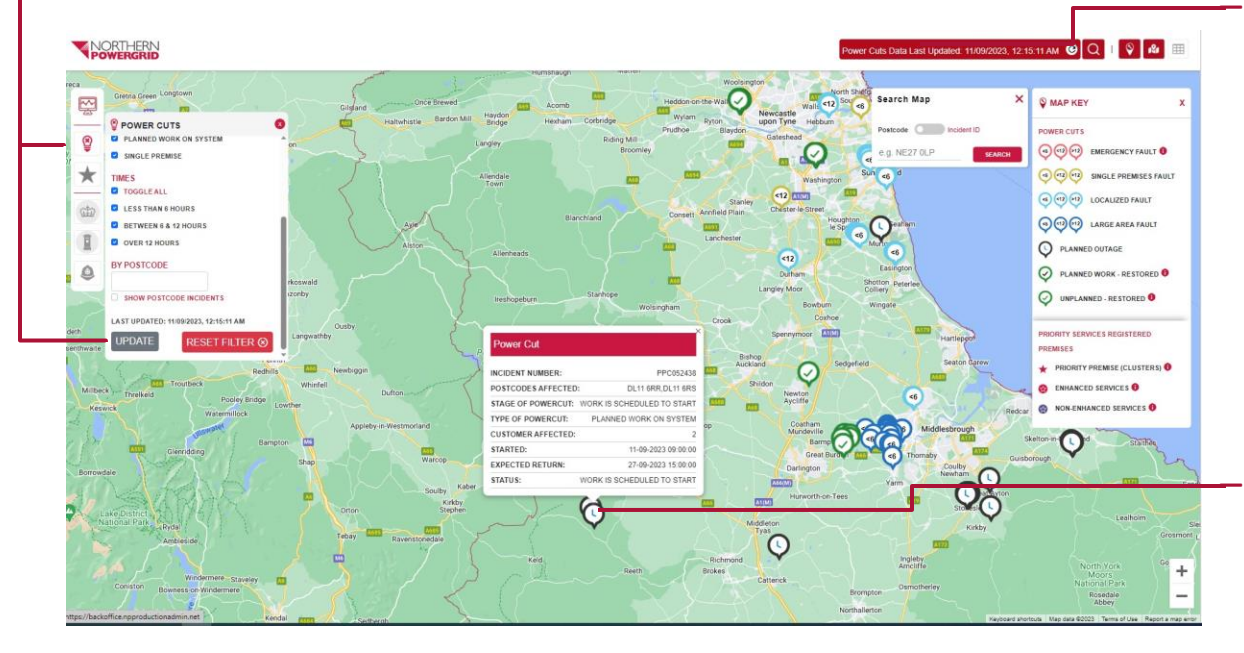

Power Cut Data will automatically refresh every 15mins. Click on the 'Refresh Data' icon to Stop/Start this process

Click on the Power Cut 'Pins' to display more detailed information

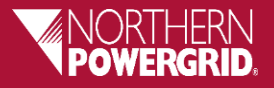

#### **Stakeholder Power Cut Insight Maps Application**

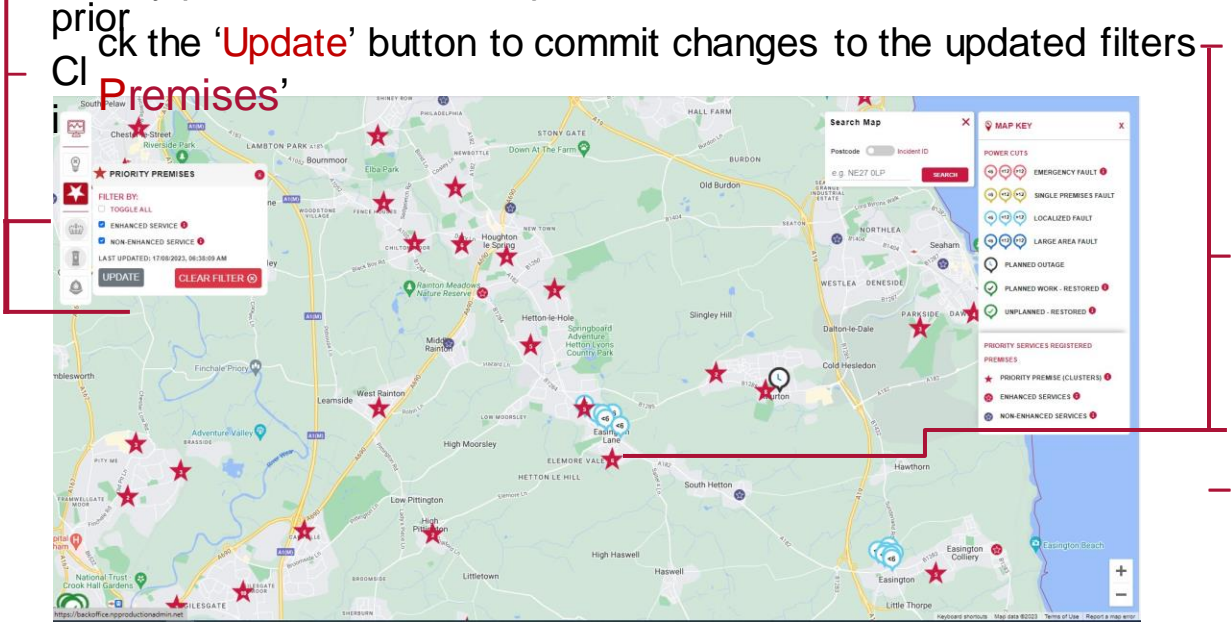

Cl ck 'Priority Premises' to plot 'enhanced' and 'non-enhanced'

ity premises on the map

Please note, it is possible that the addresses provided may not all be without pow er, how ever we have chosen
to show all registered premises in the affected postcode area to avoid missing someone who has priority needs.

#### **'Priority Service**

are indicated by the Star pin icons

- Click on the 'Star' to zoom in further and display a list of the 'depersonalised' address
   details of the premises
- 'Enhanced' premises are those with high priority needs vs. 'Non-Enhanced' are those with priority needs.

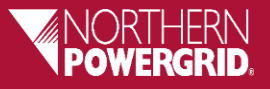

### **Key Definitions**

- Emergency Fault > These are priority outages
- Planned work Restored > Highlights Planned Power cuts restored in the last 2Hrs
- Unplanned work Restored > Highlights Unplanned Power cuts restored in the last 2Hrs
- Priority Premise (Clusters) > Cluster of priority service premises in this area.

#### Please

zoom in on the map or click on a star to display greater levels of details

- Enhanced Services > Highlights premises with high priority needs, such as medical equipment or chronic/serious health conditions
- Non-Enhanced Services > Premises with priority needs relating to communication, age or mobility

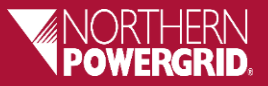

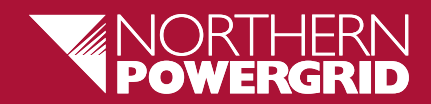

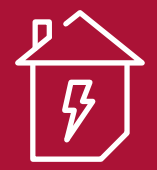

# **Thank You**